## 1 インターネット接続の方法

Windows XPでADSLモデム-SUを使用して、インターネットに接続する場合の設定例を記述します。

1. [スタート] [コントロールパネル(<u>C</u>)]を選択します。

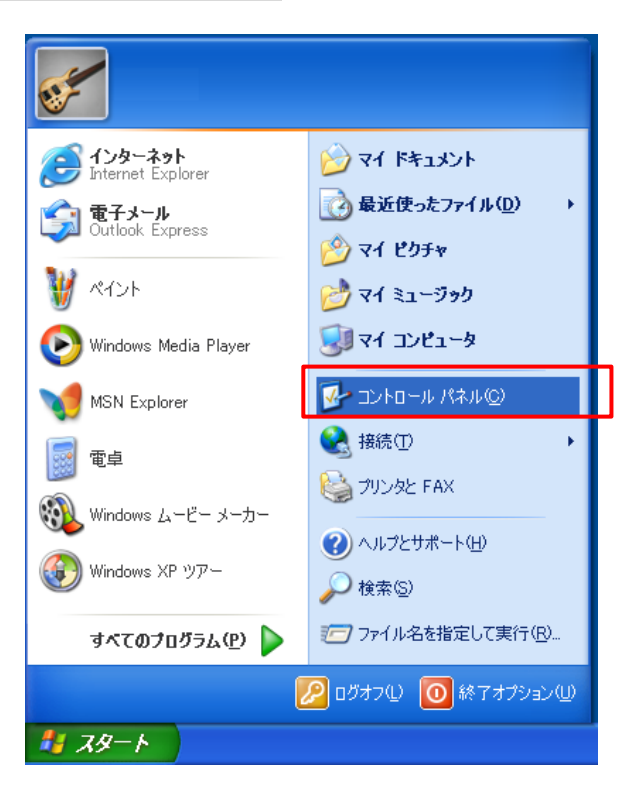

次の画面が表示されたら、<u>ネットワークとインターネット接続</u>の作業分野を選択してクリックします。

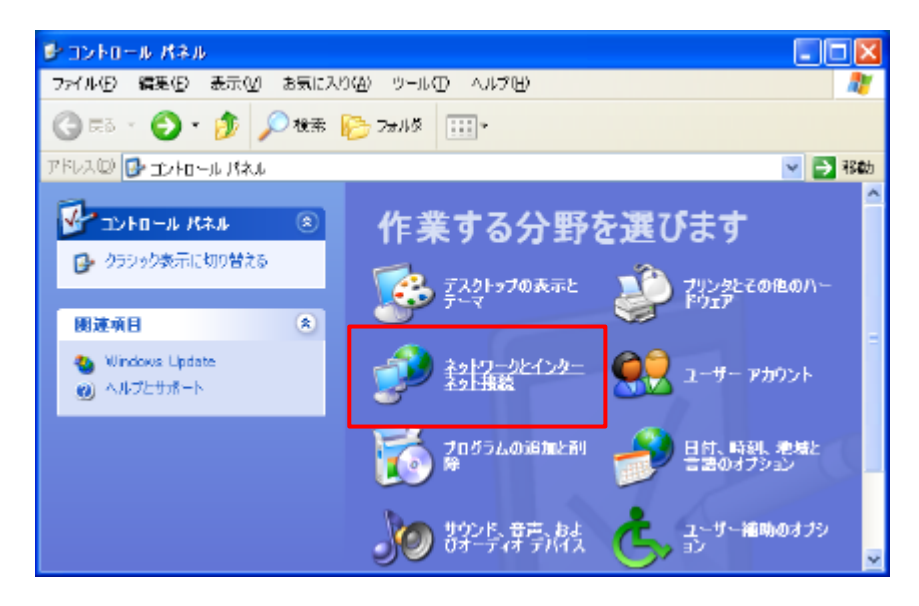

 次の画面が表示されたら、インターネット接続のセットアップや変更を行うを選択しクリック します。

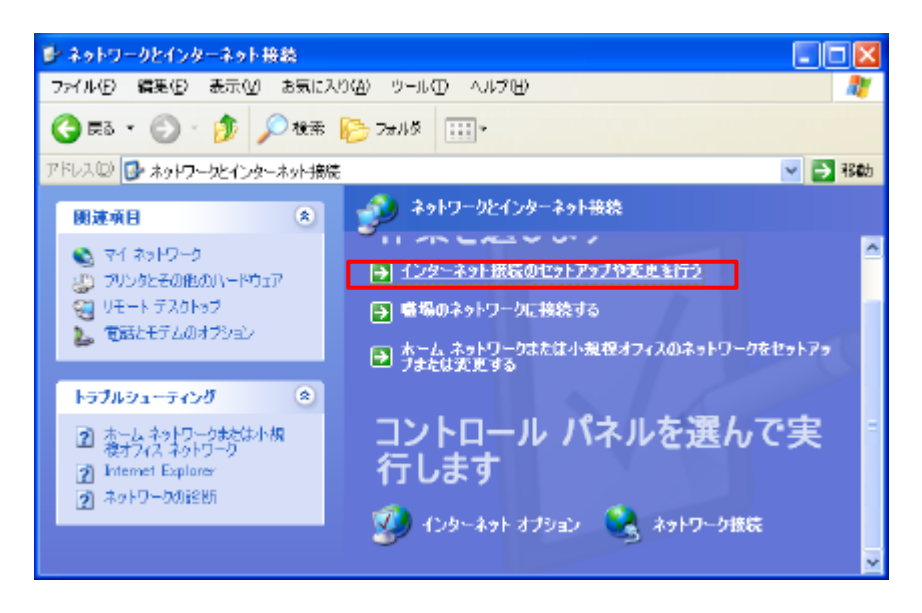

インターネットのプロパティの画面が表示されたら、<u>接続</u>のタブを選択したあと、セットアップ(U)

| インターネットのプロパティ                                                                                                    | ? 🔀            |
|----------------------------------------------------------------------------------------------------|----------------|
| 全般 セキュリティ プライバシー コンテンツ 接続 プログラム                                                                                                    | 」 詳細設定         |
| ペンターネット接続を設定するには、     パンターネット接続を設定するには、     パンターネット接続を設定するには、     パンターネット接続を設定するには、     パンターネット接続を設定するには、     パンターネット接続を設定するには、     パンターネット接続を設定するには、     パンターネット接続を設定するには、     パンターネット接続を設定するには、     パンターネット接続を設定するには、     パンターネット接続を設定するには、     パンターネット接続を設定するには、     パンターネット接続を設定するには、     パンターネット     パンターネット     パンター     パンター      パンター | セットアップ(1)      |
| ダイヤルアップと仮想プライベート ネットワークの設定(N)                                                                                                    |                |
| 🎒 test (既定)                                                                                                    | 追加( <u>D</u> ) |
|                                                                                                    | 削除( <u>R</u> ) |
| プロキシ サーバーを構成する必要がある場合は、「設定」を選<br>択してください。                                                                                                    | 設定(5)          |
| <ul> <li>● ダイヤルしない(©)</li> <li>○ ネットワーク接続が存在しないときには、ダイヤルする(W)</li> <li>○ 通常の接続でダイヤルする(©)</li> </ul>                                                                                                    |                |
| 現在の既定値: test                                                                                                    | 既定に設定(E)       |
| ローカル エリア ネットワーク (LAN) の設定<br>LAN の設定はダイヤルアップ接続には適用されません。ダイヤ<br>ルアップには上の設定を選択してください。                                                                                                    | LAN の設定(L)     |
| OK キャン                                                                                                    | セル 適用(A)       |

5. 新しい接続のウィザードが開始されます。 次へ(N)> をクリックします。

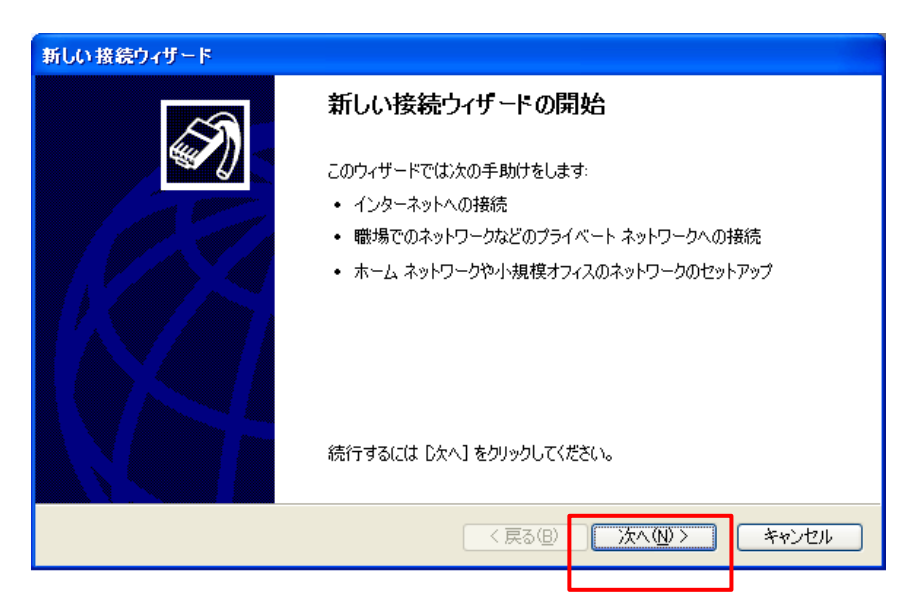

6. [インターネットに接続する(<u>C</u>)]を選択して、 次へ(N)> をクリックします。

| 新しい接続ウィザード                                                                                             |       |  |
|----------------------------------------------------------------------------------------------------|-------|--|
| ネットワーク接続の種類<br>オプションを選んでください。                                                                          | Ś     |  |
| ● インターネットに接続する(C)<br>インターネットに接続し、Web をブラウズしたり電子メールを読んだりできます。                                           |       |  |
| 登場のネットワークへ接続する(型)     職場のネットワークにダイヤルアップや VPN を使用して接続し、自宅や別の場所から仕事ができるようにします。                           |       |  |
| ○ ホーム ネットワークや小規模オフィスのネットワークをセットアップする(S)<br>家庭や小規模オフィスの既存のネットワークへ接続したり、新しい接続をセットアップします。                 |       |  |
| ○ 詳細接続をセットアップする(E)<br>シリアル、パラレル、または赤外線ボートを使用して別のコンピュータに直接に接続します。またこのコ<br>ンピュータにほかのコンピュータから接続できるようにします。 |       |  |
|                                                                                                    |       |  |
|                                                                                                    | キャンセル |  |
|                                                                                                    |       |  |

7. [接続を手動でセットアップする(<u>M</u>)]を選択して、 次へ(N)> をクリックします。

| 新しい接続ウィザード                                                                                       |  |  |
|--------------------------------------------------------------------------------------------------|--|--|
| 準備<br>インターネット接続をセットアップする準備をしています。                                                                |  |  |
| インターネットにどう接続しますか?                                                                                |  |  |
| ○インターネット サービス フロバイダ (ISP) の一覧から選択する(L)                                                           |  |  |
| ● 接続を手動でセットアップする(M)<br>ダイヤルアップ接続には、アカウント名、パスワード、および ISP の電話番号が必要です。広帯<br>域のアカウントには、電話番号は必要ありません。 |  |  |
| ○ ISP からの CD を使用する( <u>C</u> )                                                                   |  |  |
|                                                                                                  |  |  |
|                                                                                                  |  |  |
|                                                                                                  |  |  |
| (戻る(B)) 次へ(W)> キャンセル                                                                             |  |  |

8. [ユーザー名とパスワードが必要な広帯域接続を使用して接続する(U)]を選択して、次へ(N)> をクリックします。

| 新しい接続ウィザード                                                                                                    |  |
|----------------------------------------------------------------------------------------------------|--|
| インターネット接続<br>インターネットにどう接続しますか?                                                                                  |  |
| ○ダイヤルアゥブ モデムを使用して接続する(①)<br>モデムや通常の電話線、または統合デジタル サービス通信網 (ISDN) 電話線を使用して接続しま<br>す。                              |  |
| ③ ユーザー名とバスワードが必要な広帯域接続を使用して接続する(U)<br>これは高スピード接続で、DSL またはケーブル モデムを使用します。ISP によっては、この種類の接<br>続を PPPoE として呼んでいます。 |  |
| ○ 常にアクティブな広帯域接続を使用して接続する(A)<br>これは高スピード接続で、ケーブル モデム、DSL または LAN 接続のいずれかを使用します。この接続は常にアクティブで、サイン インを必要としません。     |  |
| < 戻る(B) 次へ(N) > キャンセル                                                                                           |  |

9. 接続するISPの名前(例:flets)を入力して、 次へ(N)> をクリックします。

| 新しい | 接続ウィザード                                        |
|-----|------------------------------------------------|
| 接   | 続名<br>インターネット接続を提供するサービスの名前は何ですか?              |
|     | 次のボックスに ISP の名前を入力してください。<br>ISP 名( <u>A</u> ) |
|     | flets                                          |
|     | ここに入力された名前は作成している接続の名前になります。                   |
|     |                                                |
|     |                                                |
|     |                                                |
|     | < 戻る(B) 次へ(W) > キャンセル                          |

10. 接続するISPから割り当てられたユーザー名(U)、パスワード(P)、およびパスワードの確認入 力(<u>C</u>)を入力して、 次へ(N)> をクリックします。

11. 以上でインターネットに接続するための設定が完了しました。<br/>
完了 をクリックして画面を<br/>
終了します。

| ✓この接続へのショートカットをデスクトップ(ご追加する(S)) |  |
|---------------------------------|--|
|                                 |  |
| JN                              |  |
|                                 |  |

12. ADSLモデム-SUのリンクが接続中になったら、新しく作成されたアイコンをクリックします。 接続に成功すれば、インターネットが利用できます。

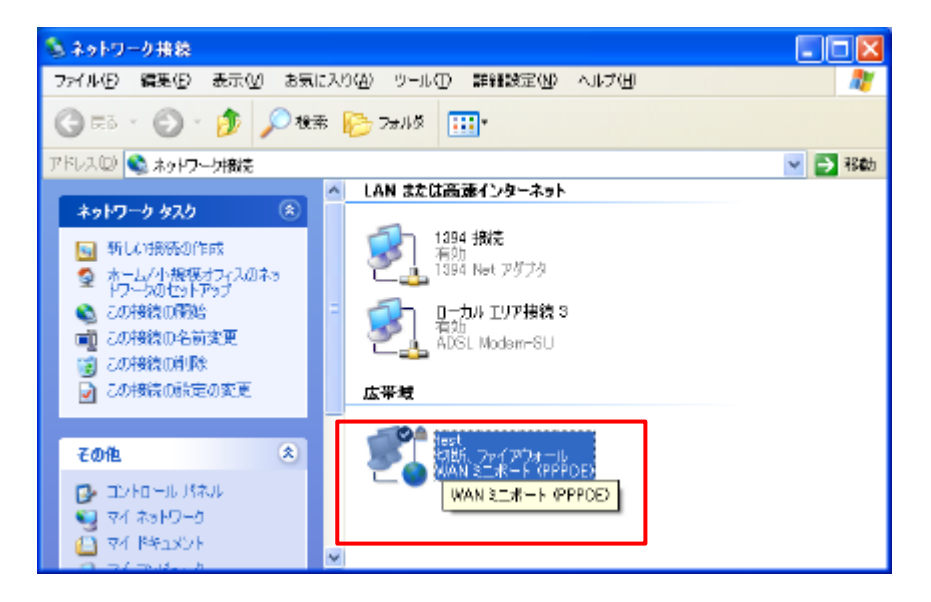